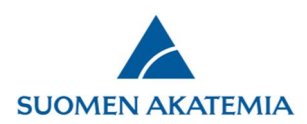

15.8.2019

## Valtuutusmenettely

Hakija (vastuullinen tutkija) voi valtuuttaa yhden tai useamman henkilön katselemaan tai muokkaamaan verkkoasioinnissa luomaansa keskeneräistä hakemusta tai raporttia.

- Katseluoikeuden saanut valtuutettu henkilö näkee koko hakemuksen/raportin.
  - o Katseluoikeus yhdelle hakemukselle/raportille voi olla usealla henkilöllä yhtäaikaisesti.
- Muokkausoikeuden saanut valtuutettu henkilö pääsee muokkaamaan niitä hakemuksen/raportin kenttiä, joihin hänelle on annettu muokkausoikeus.
  - Muokkausoikeus yhteen kenttään voi olla kerrallaan vain yhdellä henkilöllä. (Esim. jos olet valtuuttanut henkilön muokkaamaan jotakin kenttää hakemuksessasi/raportissasi, et voi hänen muokkausoikeutensa aikana itse muokata samaa kenttää.)
  - o Muokkausoikeuden saaneella henkilöllä on automaattisesti katseluoikeus koko hakemukseen/raporttiin.
  - Hakemuksen tai raportin voi jättää vain hakija, ei valtuutettu. Konsortiohakemuksessa vain konsortion johtaja voi jättää hakemuksen ja vain konsortion osapuoli voi merkitä hakemuksensa valmiiksi.
- Valtuutukselle voi asettaa päättymispäivämäärän. Jos päättymispäivämäärää ei ole asetettu, valtuutus päättyy automaattisesti, kun hakemus/raportti jätetään. Jos hakemusta ei ole jätetty, valtuutus päättyy haun päättyessä.
- Annettua valtuutusta ei voi muokata. Jos valtuutusta (esim. valtuutettuja kenttiä tai valtuutuksen päättymisaikaa) halutaan muuttaa, täytyy valtuutus poistaa ja antaa samalle henkilölle uusi valtuutus.
- Konsortion osapuoli voi valtuuttaa hakemuksestaan vain ne osat, jotka hänellä konsortion osapuolena on oikeus täyttää.
- Järjestelmä ei lähetä automaattisia sähköpostiviestejä valtuutuksen antamisesta, poistamisesta tai valtuutetun tekemistä muokkauksista hakemuksella/raportilla. Valtuutukseen liittyvä viestintä, esim. ilmoitus valtuutuksen antamisesta, tulee hakijan hoitaa siis järjestelmän ulkopuolella.

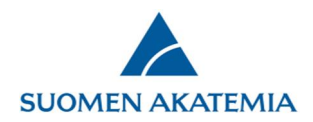

# 1. Valtuutuksen antaminen

Valtuutus annetaan hakemuksen/raportin Valtuutus-välilehdellä painikkeesta Valtuuta henkilö.

| SUOMEN AKATEMIA                                       |                                         |                              | Verkk                         |                     |                   |                                |                                         |                                             |
|-------------------------------------------------------|-----------------------------------------|------------------------------|-------------------------------|---------------------|-------------------|--------------------------------|-----------------------------------------|---------------------------------------------|
| Työpöytä Avoimet hau                                  | t Omat hakemukset                       | Raportit                     | Omat laus                     | unnot               | Omat              | iedot Kirja                    | udu ulos                                |                                             |
| Hakuilmoitus                                          | 1. Henkilötiedot/CV<br>7. Liikkuvuus 8. | 2. Konsortion<br>Yhteydet 9. | n osapuolet<br>Eettiset kysyn | 3. Yleisk<br>nykset | kuvaus<br>10. Han | 4. Abstrakti<br>kkeen rahoitus | 5. Research plan<br>11. Vastuullisen jo | 6. Tärkeimmät julkaisut<br>ohtajan palkkaus |
| Käyttöohjeita<br>Kysymykset ja palaute<br>Hakemuksesi | 12. Julkinen kuvaus                     | 13. Liitteet                 | 14. Jätä ha                   | akemus              | 15. Va            | ltuutus<br>Hakemuksen täv      | "<br>ttöaikaa jäljellä: 26 nä           | ivää 22 tuntia 51 minuuttia 27 sekuntia     |
| lomakemuodossa (pdf)                                  | Valtuutukset<br>Ei valtuutuksia         |                              |                               |                     |                   |                                |                                         |                                             |
| v 2.0.3.2c-104-a2c5eb0ca2                             | Valtuuta henkilö                        |                              |                               |                     |                   |                                |                                         |                                             |

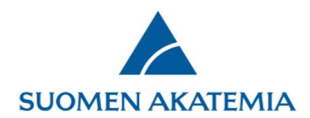

Hae henkilö, jolle haluat antaa valtuutuksen. Henkilön tulee olla rekisteröitynyt verkkoasiointiin. Itsensä valtuuttaminen ei ole mahdollista.

| SUOMEN AKATEMIA                            |                                                         | Verk          |                 |                      |                     |          |                                |                  |                 |
|--------------------------------------------|---------------------------------------------------------|---------------|-----------------|----------------------|---------------------|----------|--------------------------------|------------------|-----------------|
| Työpöytä Avoimet haut                      | Omat hakemukset                                         | Raportit      | Omat lau        | sunnot (             | Omat tiedot         | Kirja    | udu ulos                       |                  |                 |
| Hakuilmoitus                               | 1. Henkilötiedot/CV 2. Konsortior                       |               | on osapuolet    | 3. Yleiskuv          | kuvaus 4. Abstrakti |          | 5. Research plan 6. Tärkeimmät |                  | julkaisut       |
| Tämän rahoitusmuodon<br>hje                | 7. Liikkuvuus 8. Y                                      | hteydet 9     | . Eettiset kysy | mykset 1             | 0. Hankkeen         | rahoitus | 11. Vastuullisen j             | ohtajan palkkaus | · · · · ·       |
| ☑ Käyttöohjeita<br>☑ Kysymykset ja palaute | 12. Julkinen kuvaus                                     | 13. Liitteet  | 14. Jätä h      | akemus               | 15. Valtuutu        | IS       | "                              |                  |                 |
| makemuodossa (pdf)                         | Valtuutukset<br>Ei valtuutuksia                         |               |                 |                      |                     |          | <u> </u>                       |                  |                 |
|                                            | Valtuutettu henkilö                                     |               |                 | 2 ()<br>2 ()<br>2 () |                     |          |                                |                  |                 |
|                                            | tiina tutkija<br>Tiina Tutkija (UEF)                    |               |                 | ×                    | enttä               |          |                                |                  | Kirioitusoikeus |
|                                            | Kentta Kirjoitus<br>Konsortion osapuolet Valitse kaikki |               |                 |                      |                     |          |                                |                  |                 |
|                                            | Yleiskuvaus 🗌 Va                                        | alitse kaikki |                 |                      |                     |          |                                |                  |                 |
|                                            |                                                         |               |                 |                      |                     |          |                                |                  |                 |
|                                            | Toimikunta                                              |               |                 |                      |                     |          |                                |                  |                 |
|                                            | Toimikunta<br>Suorituspaikka                            |               |                 |                      |                     |          |                                |                  |                 |

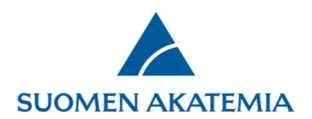

Ruksaa ne kentät, joihin haluat antaa valtuutetulle muokkausoikeuden. Voit valita yhden hakemuksen/raportin välilehden kaikki kentät painikkeesta Valitse kaikki. Kenttä, johon on jo annettu valtuutus, ei ole valittavissa ennen kyseisen valtuutuksen päättymistä. Jos haluat antaa valtuutetulle vain katseluoikeuden hakemukseen/raporttiin, älä ruksaa kenttiä.

| Hakuilmoitus                        | 1. Henkilötiedot/CV                                                                                           | 2. Konsortion osapuolet 3 |             | 3. Yleisl | eiskuvaus 4. Abstrakti |         | kti | 5. Research plan | 6. Tärkeimmät j | ulkaisut     |    |  |  |
|-------------------------------------|----------------------------------------------------------------------------------------------------|---------------------------|-------------|-----------|------------------------|---------|-----|------------------|-----------------|--------------|----|--|--|
| A Tämän rahoitusmuodon<br>ohje      | 7. Liikkuvuus 8. Yhteydet 9. Eettiset kysymykset 10. Hankkeen rahoitus 11. Vastuullisen johtajan palkk        |                           |             |           |                        |         |     |                  |                 |              |    |  |  |
| Käyttöohjeita                       | 12. Julkinen kuvaus                                                                                           | 13. Liitteet              | 14. Jätä ha | akemus    | 15. Va                 | ltuutus |     |                  |                 |              |    |  |  |
|                                     |                                                                                                    |                           |             |           |                        |         |     |                  |                 |              | _  |  |  |
| Hakemuksesi<br>Iomakemuodossa (pdf) | Haku: Testihaku: Huhtikuu2019   Hakemuksen täyttöaikaa jäljellä: 26 päivää 22 tuntia 45 minuuttia 33 sekuntia |                           |             |           |                        |         |     |                  |                 |              |    |  |  |
| 🛛 Näytä tutkimussuunnitelma         | Valtuutukset<br>Näytä poistetut<br>Valtuutettu henkilö Luotu Valtuutus umpeutuu Kentät                        |                           |             |           |                        |         |     |                  |                 |              |    |  |  |
|                                     | Valtuutettu henkilö<br>Tiina Tutkija (UEF)                                                                    |                           |             |           |                        |         |     |                  |                 |              |    |  |  |
|                                     | Kenttä                                                                                                    |                           |             |           |                        |         |     |                  |                 |              | IS |  |  |
|                                     | Konsortion osapuolet Valitse kaikki                                                                           |                           |             |           |                        |         |     |                  |                 |              |    |  |  |
|                                     | Yleiskuvaus 🗌 V                                                                                               |                           |             |           |                        |         |     |                  |                 |              |    |  |  |
|                                     | Toimikunta                                                                                                    |                           |             |           |                        |         |     |                  |                 |              |    |  |  |
|                                     | Suorituspaikka                                                                                                |                           |             |           |                        |         |     |                  |                 |              |    |  |  |
|                                     | Tutkimushankkeen nimi englanniksi                                                                             |                           |             |           |                        |         |     |                  |                 |              |    |  |  |
|                                     | Tutkimushankkeen nimi suomeksi tai ruotsiksi                                                                  |                           |             |           |                        |         |     |                  |                 |              |    |  |  |
|                                     | Tutkimusalat                                                                                                  |                           |             |           |                        |         |     |                  |                 | $\checkmark$ |    |  |  |
|                                     | Asiasanat englanniksi                                                                                         |                           |             |           |                        |         |     |                  |                 | $\checkmark$ |    |  |  |
|                                     | Asiasanat suomeks                                                                                             | i tai ruotsiksi           |             |           |                        |         |     |                  |                 | $\checkmark$ |    |  |  |
|                                     | Abstrakti 🗹 Valit                                                                                             | se kaikki                 |             |           |                        |         |     |                  |                 |              |    |  |  |
|                                     | Abstrakti                                                                                                    |                           |             |           |                        |         |     |                  |                 |              |    |  |  |

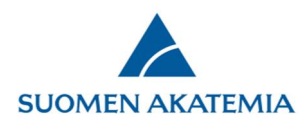

### Merkitse valtuutuksen päättymispäivämäärä (päivämäärä ei ole pakollinen) ja paina Tallenna muutokset.

| Liitteet 🗌 Valitse kaikki                                             |  |
|-----------------------------------------------------------------------|--|
| Tutkimussuunnitelma                                                   |  |
| Aineistonhallintasuunnitelma                                          |  |
| Eettisen toimikunnan tai koe-eläintoimikunnan lausunto                |  |
| Edistymisraportti                                                     |  |
| Ulkomaisen yliopiston tai tutkimuslaitoksen kutsu                     |  |
| Valtuutus umpeutuu   30.9.2018   Peruuta valtuutus Tallenna muutokset |  |

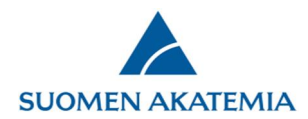

#### Hakemuksen/raportin valtuutukset näkyvät lomakkeen Valtuutus-välilehdellä. Valtuutuksen voi poistaa miinusmerkistä.

| SUOMEN AKATEMIA                     |                                                                                                    |                                                | Ver                                          |                                  |                           |                                                        |                                                                                       |                                                               |                         |
|-------------------------------------|----------------------------------------------------------------------------------------------------|------------------------------------------------|----------------------------------------------|----------------------------------|---------------------------|--------------------------------------------------------|---------------------------------------------------------------------------------------|---------------------------------------------------------------|-------------------------|
| Työpöytä Avoimet haut               | Omat hakemukse                                                                                           | et Rapor                                       | tit Omat la                                  | ausunnot                         | Omat tiedot               | Kirja                                                  | udu ulos                                                                              |                                                               |                         |
| Hakuilmoitus                        | 1. Henkilötiedot/C\                                                                                      | / 2. Konse                                     | ortion osapuolet                             | 3. Yleiski                       | ivaus 4. At               | ostrakti                                               | 5. Research plan                                                                      | 6. Tärkeimmät julka                                           | isut                    |
| 🛛 Tämän rahoitusmuodon<br>ohje      | 7. Liikkuvuus 8                                                                                          | 3. Yhteydet                                    | 9. Eettiset ky                               | symykset                         | 10. Hankkeen              | rahoitus                                               | 11. Vastuullisen jo                                                                   | ohtajan palkkaus                                              |                         |
| Käyttöohjeita                       | 12. Julkinen kuvau                                                                                       | s 13. Liitt                                    | eet 14. Jätä                                 | i hakemus                        | 15. Valtuutu              | s                                                      |                                                                                       |                                                               |                         |
| Hakemuksesi<br>lomakemuodossa (pdf) | Haku: Testihaku: H<br>Valtuutukset<br>Näytä poistet<br>Valtuutettu he<br>Tiina Tutkija<br>Tuukka Tutkija | Huhtikuu2019<br>ut<br>:nkilö<br>04.03<br>04.03 | <b>Luotu</b><br>3.2019 16:31<br>3.2019 16:31 | <b>Valtuutus</b><br>20.04.2019 2 | Haken<br>umpeutuu<br>3:59 | nuksen täy<br>Futkimusal<br>uotsiksi, A<br>/ain lukuoi | ttöaikaa jäljellä: 26 pä<br><b>Ker</b><br>at, Asiasanat englannik<br>bstrakti<br>keus | ivää 22 tuntia 42 minuut<br>ntät<br>ssi, Asiasanat suomeksi t | tia 56 sekuntia<br>ai – |

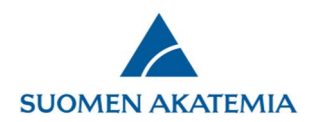

## 2. Valtuutettuna toimiminen

Verkkoasioinnin työpöydällä näkyy henkilölle annettujen valtuutusten määrä. Hakemukset, joihin henkilölle on annettu valtuutus, näkyvät välilehdellä Omat hakemukset–Valtuutukset. Välilehdellä näkyvät mm. ne hakemuksen kentät, joihin valtuutetulla on muokkausoikeus, sekä valtuutuksen päättymispäivämäärä. Hakemusta pääsee käsittelemään painikkeesta Muokkaa ja katselemaan painikkeesta Selaa.

| SUOMEN AKATI     | EMIA                            |                   |                 |                      |                                                                                                    |         |
|------------------|---------------------------------|-------------------|-----------------|----------------------|----------------------------------------------------------------------------------------------------|---------|
| pöytä Avoime     | et haut Omat h                  | akemukset         | Raportit        | Lausunr              | not Sitoumukset Omat tiedot Kirjaudu ulos                                                                                                    |         |
| eskeneräiset (2) | Jätetyt (8) Käs                 | ittelyssä (7)     | Päätetyt (5     | ) Muutosł            | nakemukset (0) Päättyneet (0) Valtuutukset (3)                                                                                                    |         |
| Hakemusnumero    | Haun nimi                       | Valtuuttaja       | Haku<br>päättyy | Valtuutus<br>päättyy | Valtuutus                                                                                                    |         |
| 303826           | Julkaisujen haku<br>Virrasta    | Liisa<br>Jäppinen | 31.10.2018      |                      | Kustannusarvio (kokonaiskustannukset), Suorituspaikan sitoumus                                                                                                    | Muokkaa |
| 303792           | Testihaku_tuotanto<br>10082018  | Liisa<br>Jäppinen | 31.10.2018      |                      |                                                                                                    | Selaa   |
| 303856           | SARA-sammakko<br>testaus 8/2018 | Teppo<br>Testaaja | 01.10.2018      | 30.09.2018           | Kuuluu huippuyksikköön, Suunniteltu liikkuvuus, Kustannusarvio<br>(kokonaiskustannukset), Vaatiiko tutkimushankkeen toteutus eettisen<br>toimikunnan lausuntoa tai koe-eläinlupaa tai vastaavaa lausuntoa tai lupaa?,<br>Tutkimusinfrastruktuurin käyttö | Muokkaa |

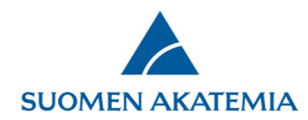

Raportit, joihin henkilölle on annettu valtuutus, näkyvät välilehdellä Raportit–Valtuutukset.

| SUOMEN AKATEMIA |                |                 | Verkko             | oasiointi   |                 |             |                      |  |
|-----------------|----------------|-----------------|--------------------|-------------|-----------------|-------------|----------------------|--|
| öpöytä Avo      | oimet haut C   | Omat hakemukset | Raportit           | Omat lausun | not Sitoumukset | Omat tiedot | Kirjaudu ulos        |  |
| toportice dan   |                |                 |                    |             |                 |             |                      |  |
| Päätösnumero    | o Tutkimusaihe | Rahoituskausi   | Raportin<br>tyyppi | Aikaraja    | Kentät          |             | Muokattu<br>viimeksi |  |

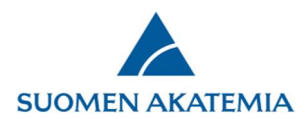

Vain ne kentät ja välilehdet, joihin valtuutetulla on muokkausoikeus, näkyvät lomakkeella aktiivisina.

| Työpöytä                                      | Avoimet haut                                 | Omat hakemukset                                                                                                    | Raportit Omat laus                                                      | sunnot Paneelit                      | Sitoumukset                                                                                                    | Omat tiedot                                                                  | Kirjaudu ulos                        |
|-----------------------------------------------|----------------------------------------------|----------------------------------------------------------------------------------------------------|-------------------------------------------------------------------------|--------------------------------------|----------------------------------------------------------------------------------------------------|------------------------------------------------------------------------------|--------------------------------------|
| Hakuilmoit<br>Tämän rah<br>ohje<br>Käyttöohje | tus<br>noitusmuodon<br>eita<br>et ja palaute | 1. Henkilötiedot/CV 2   7. Liikkuvuus ▲ 8. Yh   ▲ 12. Julkinen kuvaus                                                                                                    | . Konsortion osapuolet<br>teydet 49. Eettiset<br>A13. Liitteet          | A 3. Yleiskuvaus<br>kysymykset A 10. | A4. Abstrakti A                                                                                                    | 5. Research plan                                                             | 6. Tärkeimmät julkaisut              |
| Hakemuks<br>Iomakemuodos                      | esi<br>ssa (pdf)<br>imussuunnitelma          | Haku: Testihaku: Huhtiku                                                                                                    | uu2019                                                                  | Ha                                   | akemuksen täyttöaikaa                                                                                                    | jäljellä: 26 päivää                                                          | 22 tuntia 39 minuuttia 12 sekuntia   |
|                                               |                                              | Tallenna ja edelline                                                                                                    | en                                                                      | Taller                               | ina                                                                                                    |                                                                              | Tallenna ja seuraava 💌               |
|                                               |                                              | Rahoituskausi määrittää<br>Rahoituskausi alkaa:<br>Rahoituskausi päättyy:<br>Tehollinen työaika (%):<br>Henkilösivukulut ja yleis<br>Henkilösivukulut (%):<br>Yleiskustannusosuus (%):<br>Muut kustannukset sisältä | i milloin hanke alkaa ja mil<br>ikustannusosuus ilmoitetaa<br>iä ALVin: | loin se päättyy. Hankkee             | sta voi aiheutua kuluja<br>(pp.kk.vvvv) <mark>Pakollini</mark><br>(pp.kk.vvvv) <mark>Pakollini</mark><br>%, esimerkiksi 83 %) (<br>ehollisen työajan palka<br>%) <mark>Pakollinen tieto</mark><br>%) <mark>Pakollinen tieto</mark> | vain tällä aikavälillä<br>en tieto<br>Pakollinen tieto<br>asta. Nämä kustann | i.<br>ukset lisätään palkkakuluihin. |
|                                               |                                              | Kustannusarvion pitää oll                                                                                                    | a suurempi kuin nolla euro                                              | a.)                                  |                                                                                                    |                                                                              |                                      |
|                                               |                                              |                                                                                                    |                                                                         | Kustannu                             | sarvio (€)                                                                                                    |                                                                              |                                      |
|                                               |                                              | Palkat<br>Lisää palkattava tai apu                                                                                                    | irahan saaja                                                            |                                      |                                                                                                    |                                                                              | Yhteensä                             |
|                                               |                                              | Palkat yhteensä                                                                                                    |                                                                         |                                      |                                                                                                    |                                                                              | o                                    |
|                                               |                                              | Henkilösivukulut yhtee                                                                                                    | nsä                                                                     |                                      |                                                                                                    |                                                                              | 0                                    |
|                                               |                                              | Yleiskustannusosuus y                                                                                                    | hteensä                                                                 |                                      |                                                                                                    |                                                                              | 0                                    |